# SLGAAP PHASE 2 Nomination Guide

May 2022

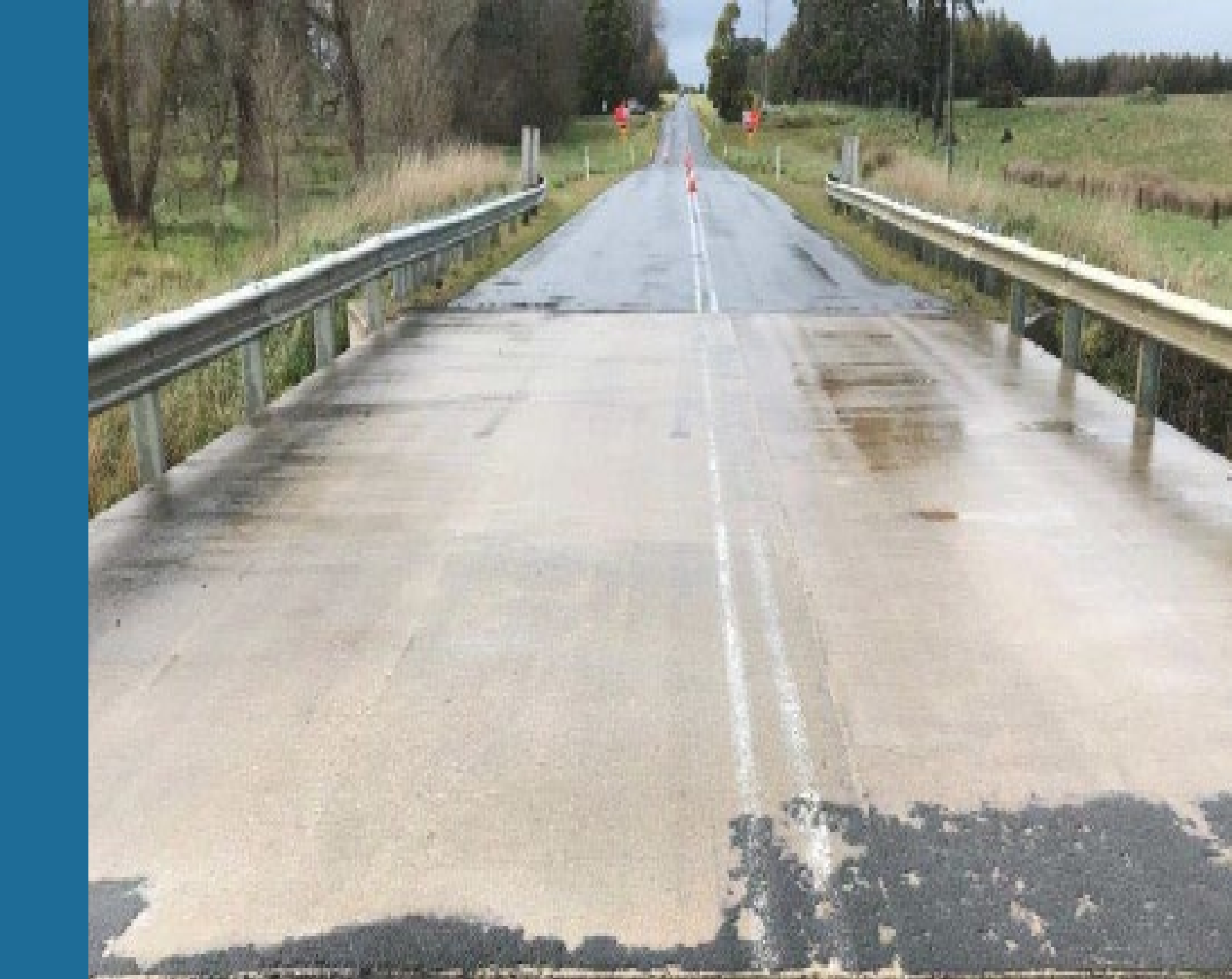

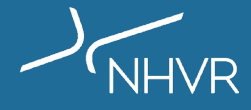

# SLGAAP PHASE 2 Nomination Checklist - Mandatory Asset Data

The following asset data is mandatory to 'Activate' the asset record and to submit a SLGAAP nomination:

## **Asset details**

- Asset name
- Asset type
- RM Asset ID
- Road Name
- Primary Material
- Design Standard
- Construction Year
- Overall Length
- Overall Width
- □ Have design drawings? (Yes/No)
- □ Last inspection date

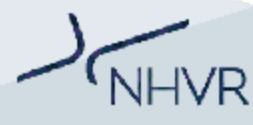

## **Span Details**

□ Span Length/s

## **Spatial Details**

- Asset location
- □ Enter a valid Route ID
  - a. Please create a new Route ID in the NHVR Route Planner Tool

https://www.service.nhvr.gov.au/#page=informationHub/r outePlannerTool; or

b. Use a previously known Route ID

## Attachments

A valid inspection report is required to nominate asset for assessment. Please upload via the Attachments tab.

## **SLGAAP PHASE 2 Asset selection criteria**

| Selection & prioritisation criteria |                                                | Description                                                                                                    |
|-------------------------------------|------------------------------------------------|----------------------------------------------------------------------------------------------------|
|                                     | Freight & Land Use Connectivity                | Linking freight-dependent land uses (e.g. ports, mines, bulk handling facilities, grain receival terminals, industrial estates, rail heads or intermodal, saleyards, feedlots, agricultural, depots or airfields etc.) |
|                                     | Regional Network Access                        | Linking towns or cities across Council boundaries or connecting to higher order freight networks including State or National Network corridors                                                                         |
|                                     | Heavy Vehicle Demand or Traffic<br>Composition | Carrying moderate traffic volumes or heavy vehicle percentages, and located on identified networks or receiving moderate volumes of permit applications                                                                |
|                                     | Functional Classification<br>or Road Hierarchy | Higher order (primary or secondary) roads with a trunk infrastructure classification (e.g. arterial or sub-arterial, district or regional classification)                                                              |
|                                     | Lifeline Function                              | Providing a single point of access to communities, lacking reasonably viable alternative routes or roads providing a relief route function during planned or unplanned incidents                                       |
| 000                                 | Strategic Alignment                            | Aligns to broader government or industry strategies for land use planning, asset<br>management or economic development or identified in freight-specific investment<br>programmes                                      |

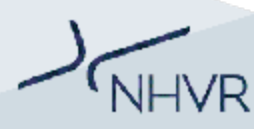

# NHVR PORTAL Adding Assets : A step-by-step guide

Asset Nomination Process for Road Managers

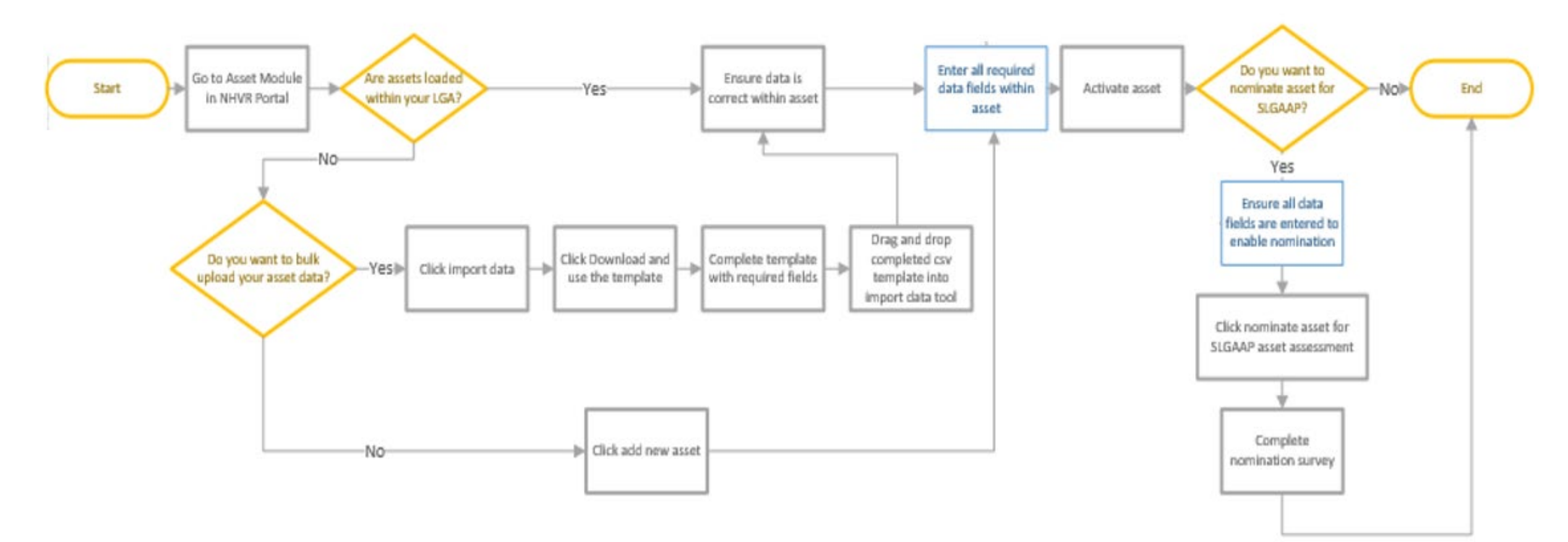

#### **1.** Go to the Asset Module in the NHVR Portal

| Ŧ  | NHVR Portal     |                 |                        |            |                | Nation Regul           | ator User (general)  | Ashlea Carter<br>ashlea carter@nhvr. | jov au 🔸 🏚 HE              |
|----|-----------------|-----------------|------------------------|------------|----------------|------------------------|----------------------|--------------------------------------|----------------------------|
| •  | Home            |                 |                        |            |                |                        |                      |                                      |                            |
| •  | Access permits  |                 |                        |            |                |                        |                      |                                      |                            |
| •  | Accreditation   |                 |                        |            |                |                        |                      |                                      | Add New Asset              |
| ۲  | Assets          | dd / edit views |                        |            |                |                        |                      | III Columns 👳                        | Filters 🗮 Density 🕁 Export |
|    | Registrations   | Asset Status    | Asset Name             | Asset Type | RM Asset Id    | Road Name              | Address              | Geopoint                             | Asset Route                |
| -  | Customer        | Draft           | Challicum Rd Bridge    | Bridge     | 7676           | Challicum Road         |                      | -37.408178, 143.138964               |                            |
| *  | Road Manager    | Draft           | Double Bridge No.2     | Bridge     | 7756           | Buangor-Ben Nevis Road |                      | -37.286469, 143.1594                 |                            |
| â  | Admin           | Draft           | (00695100) Bridge 03   | Bridge     | 25222          | River Street (MR 695)  |                      | -28.515316, 153.325018               | 1                          |
| 0  | Information Hub | Draft           | (10170180) Bridge 35   | Bridge     | 24967          | Houghlahans Creek Ro   |                      | -28.454446, 153.263484               |                            |
| 83 | Account         | Draft           | (10168010) Bridge 49   | Bridge     | 24882          | Back Channel Road (10  |                      | -28.571109, 153.272913               |                            |
| ٠  | My profile      | Draft           | (007734070) Bridge 30_ | Bridge     | 25112          | Tintenbar Road (MR 77  |                      | -28.482963, 153.292919               | ÷                          |
| Ð  | Logout          | Draft           | Edgarley Bridge        | Bridge     | 7705           | Delacombe Way          |                      | -37.543694, 142.800553               |                            |
|    |                 | Draft           | Lonesome Creek Bridge  | Bridge     | RD-483_011-BR  | Theodore Moura Road    | Theodore Moura Road, | -24.861066876733304,.                |                            |
|    |                 | Draft           | Banana Creek Crossing  | Bridge     | RD-349_2601-BR | Moura Baralaba Road    |                      | -24.308688, 149.898418               | 12                         |
|    |                 | Draft           | (00545110) Bridge 62   | Bridge     | 25211          | Angels Beach Drive (M  |                      | -28.504857, 153.344682               |                            |
|    |                 | Draft           | Castle Creek Crossing  | Bridge     | RD-126_020-BR  | Defence Road           |                      | -24.887604, 150.198456               | ,                          |

Is the asset you want to nominate already loaded within your Local Government Area account? If **yes**, go to step 4 If **no**, go to step 2

#### 2. Click add new asset

| Assets       |                  |            |            |             |           |                        |                |                                   |
|--------------|------------------|------------|------------|-------------|-----------|------------------------|----------------|-----------------------------------|
|              |                  |            |            |             |           |                        |                | Add New Asset                     |
| Default view | Add / edit views |            |            |             |           |                        | III Column     | ns \Xi Filters 🗮 Density 🕁 Export |
| Asset Id     | Asset Status     | Asset Name | Asset Type | RM Asset Id | Road Name | Address                | Geopoint       | Asset Route                       |
| 2903         | Active           | test123    | Bridge     | test123     | test rd   | 76 Skyring Terrace, Ne | -27.4506287450 | 48952,                            |
| 2905         | Archived         |            | Bridge     | test1234    |           |                        |                |                                   |
| 2906         | Draft            | test1      | Bridge     | test1       |           |                        |                |                                   |
|              |                  |            |            |             |           |                        |                |                                   |

Do you want to bulk upload your asset data?

- If yes, go to Bulk Upload Asset Data
- If no, go to step 3

### **3.** Enter all required data fields within the New Asset Gateway and click Create

#### New Asset Gateway

Road asset information is vital in informing heavy vehicle route planning and access decision making for Road Managers and NHVR Access services. This gateway enables you to provision and maintain road assets (Bridges and Culverts) within your respective jurisdictions/LGAs.

#### Before you begin

Assets can be created and saved as 'Draft' until all mandatory information is available and populated. Once all relevant and required content has been inserted, the record can be set and saved to 'Active'. If an asset is no longer in use or has been decommissioned, you can select the 'Archived' option.

| - Asset Name     | - Asset Type<br>Bridge ~ |
|------------------|--------------------------|
| – RM Asset Id –– | Road Name (optional)     |
| test             | skyring terrace          |

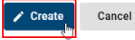

#### 4. Enter all required data fields

#### Manage Asset

| sset Details                               |   |                                                                                |          |
|--------------------------------------------|---|--------------------------------------------------------------------------------|----------|
| Asset Status                               |   | Asset Funding Nomination                                                       |          |
| O Draft   Active   Archived                |   | Set Asset Status to Active, enter all required deta save to enable nomination. | ils, and |
| Asset Name<br>test                         |   | Asset Type<br>Bridge                                                           | ÷        |
| RM Asset Id<br>test                        |   | Road Name<br>skyring terrace                                                   |          |
| Primary Material                           |   | Design Standard                                                                | -        |
| Primary Material is nequired               |   | Design Standard is required                                                    |          |
| Construction Year                          |   | Articulation (optional)                                                        |          |
| Construction Vear is required              |   |                                                                                |          |
| Overall Length                             | m | Overall Width                                                                  | m        |
| Weralt Length is required                  |   | Overall Width is required                                                      |          |
| Maximum Vehicle Height (optional)          | m | Maximum Vehicle Width (optional)                                               | m        |
| Bridge Load Limit - Single Axle (optional) | t | Bridge Load Limit - Tandem Axle (optional)                                     | 1        |
| Bridge Load Limit - Tri Axle (optional)    | t | Bridge Load Limit - Quad Axle (optional)                                       | ţ        |
| Posted Load Limit (GVM) (optional)         | t | Have Design Drawings?                                                          |          |
| nspection                                  |   | Have Design Drawings? is required                                              |          |
| Last inspection Date                       |   | Inspected by (optional)                                                        |          |
| ast inspection Date is required            |   |                                                                                |          |
| Inspection Condition (ontional)            |   | Inspection Type (optional)                                                     |          |

Activate asset and the required fields will display in red. Enter all required data fields within the asset

See Nomination Checklist - Mandatory Asset Data for full list of data requirements

If the asset is already in the Asset Module, it must be changed to 'Active' to nominate.

#### FAQs

What should I do if the asset's Design Standard is unknown?

Please enter the closest assumed design standard from the drop-down list, or 'UDL' and enter in the comments field 'unknown design standard, please refer to construction year'.

#### **Activate Asset**

#### **5. Adding Spatial Details**

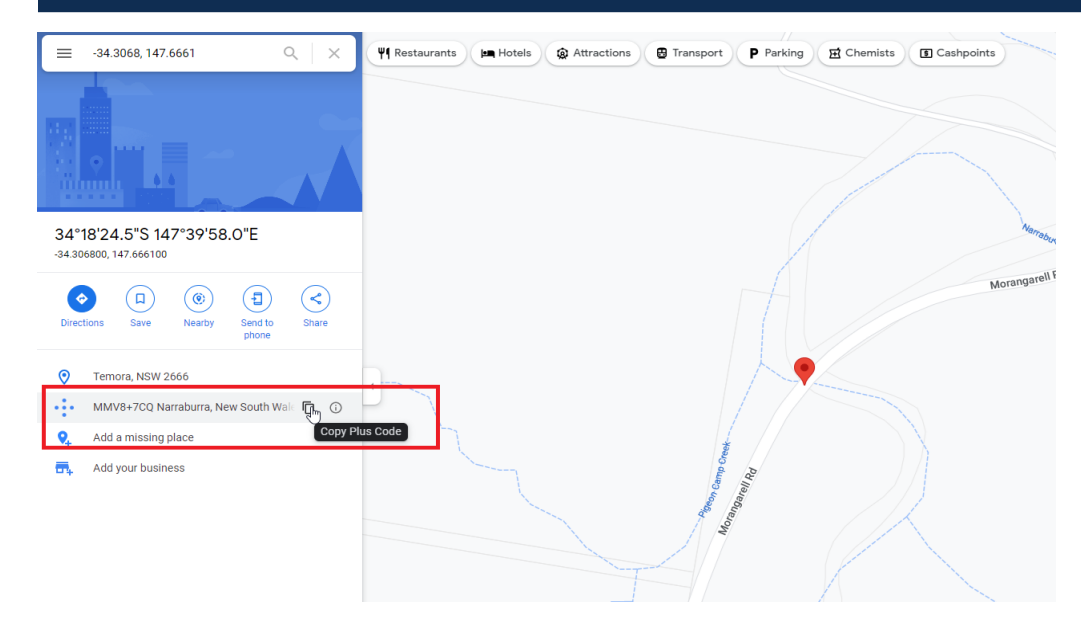

#### Assets - Manage Asset

#### Manage Asset

Asset Details Span Details Spatial Details Attachments Comments Review

#### Spatial Details

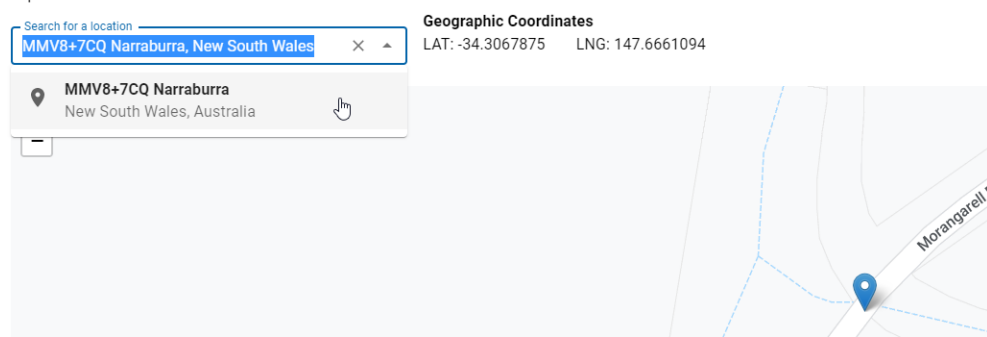

Easy way to add exact asset spatial details:

- 1. Visit <u>https://www.google.com/maps</u>
- 2. Type in your coordinates
  - e.g. -34.3068, 147.661

3. Results will bring up a 'Plus Code'. Hover over button (as per screenshot), and click 'Copy Plus Code'.

4. Navigate to Assets Module, Spatial Details.

5. Paste information into 'Search for a location', and click on the first result that pops up.

6. This will plot the exact location of your asset.

#### 6. Activate asset fields completed

#### Manage Asset Asset Details Span Details Spatial Details Attachments Comments Review Asset Details Asset Status Asset Funding Nomination O Draft O Active O Archived Set Asset Status to Active, enter all required details, and save to enable nomination. Asset Nam Asset Type test Bridge RM Asset Id Road Name skyring terrace test Primary Materia MS18 Concrete Construction Yea 2022 Articulation (optional) Overall Lengt Overall Width 20 5 m m Maximum Vehicle Height (optional) Maximum Vehicle Width (optional) m m Bridge Load Limit - Single Axle (optional) t Bridge Load Limit - Tandem Axle (optional) t Bridge Load Limit - Tri Axle (optional) t Bridge Load Limit - Quad Axle (optional) Have Design Drawings? Yes/No t Posted Load Limit (GVM) (optional) Inspection Last Inspection Date 27/04/2022 Inspected by (optional) Inspection Type (optional) Inspection Condition (optional) \*

#### 7. Enter additional required fields to enable nomination

When all required fields are completed, two additional steps before you can nominate:

- 1. Add Route ID
- 2. Upload Inspection Report in Attachments

See Nomination Checklist - Mandatory Asset Data for full list of data requirements.

#### Manage Asset

| Asset Details               | Span Details   | Spatial Details | Attachments                             | Comments                                                                                                    | Review                                                                 |  |  |
|-----------------------------|----------------|-----------------|-----------------------------------------|----------------------------------------------------------------------------------------------------|------------------------------------------------------------------------|--|--|
| Asset Detai                 | ils            |                 |                                         |                                                                                                    |                                                                        |  |  |
| Asset Status<br>O Draft 💿 A | ctive 🔿 Archiv | ed              | Asset Nom<br>Set Asset S<br>save to ena | Asset Nomination<br>Set Asset Status to Active, enter all <u>required details,</u> a<br>save to enable nomi <mark>nation.</mark> |                                                                        |  |  |
| Asset Name                  |                |                 | Asset Type - Bridge                     | At le<br>Insp                                                                                                    | east one Route ID (under Spatial Details) and ection report attachment |  |  |

#### 8. Adding Route ID

9. Creating a new Route ID

Add new or existing Route IDs (from Permit Applications) that show a high-use route (which includes the asset being nominated).

It is mandatory to provide one RouteID and you can add up to three against the asset.

1. In the NHVR Portal, toggle the Menu open.

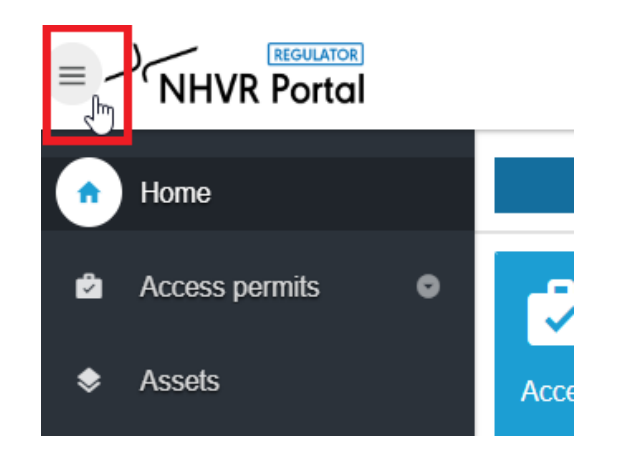

2. Navigate to 'Information Hub' drop down menu, then select 'Route Planner Tool'.

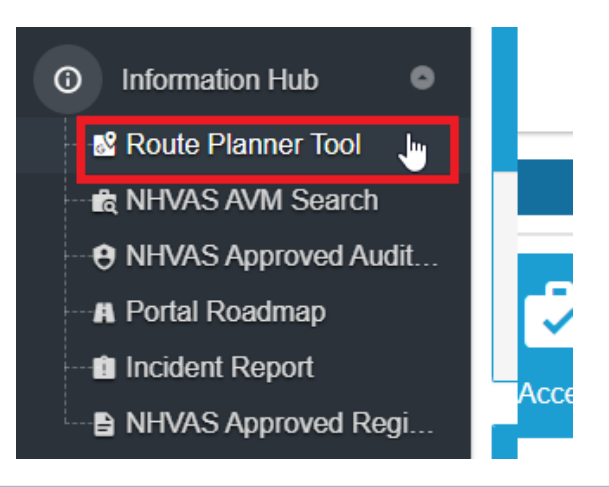

#### 9. Creating a new Route ID cont...

3. 'Route planner tool' webpage will open

#### Route planner tool

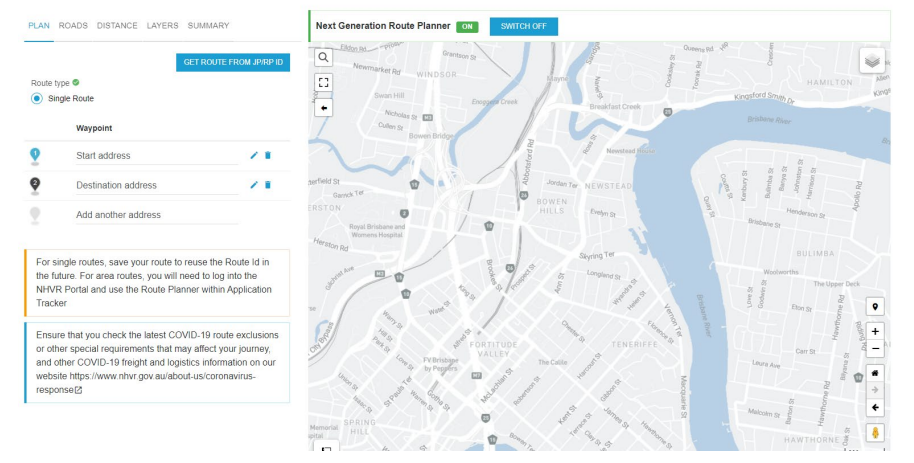

4. Navigate to the respective asset within the mapping tool.You can use the search bar in the top-left corner of the map.

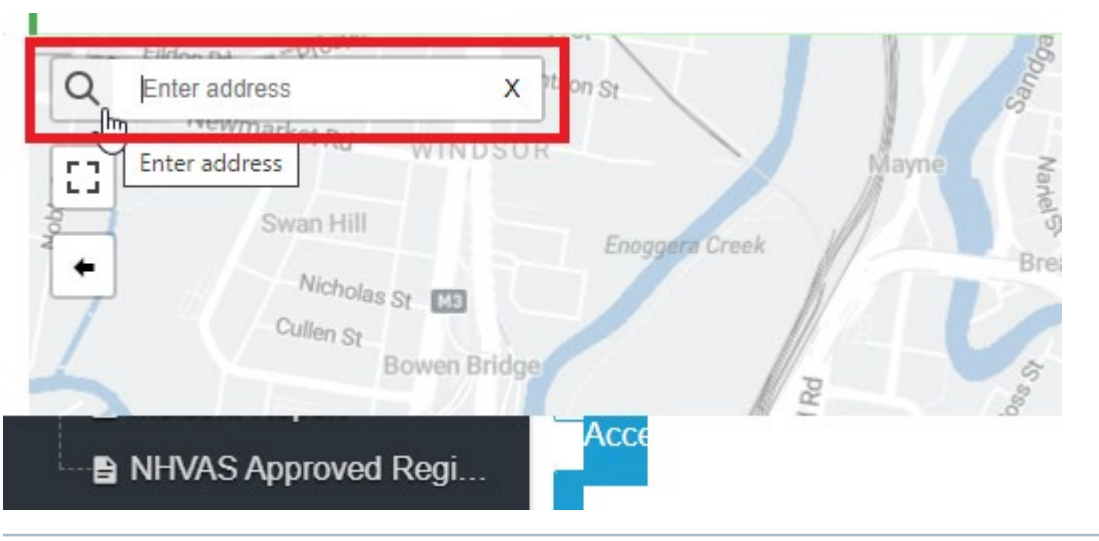

5. Click the 'Waypoint' button on the bottom-right hand corner of the map to start plotting the route.

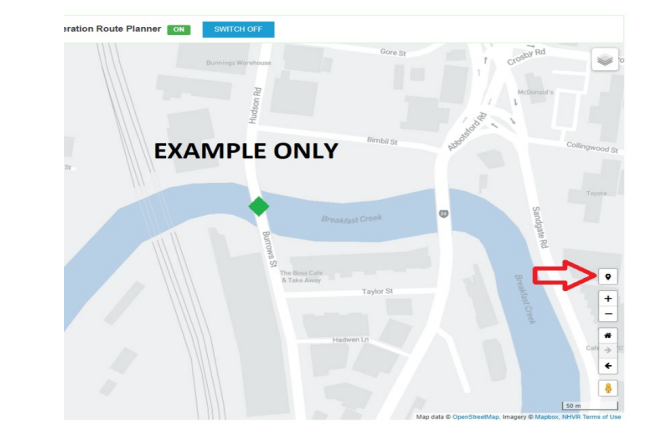

6. To plot your route, click at the start and end of your asset structure, to drop waypoints onto the map.

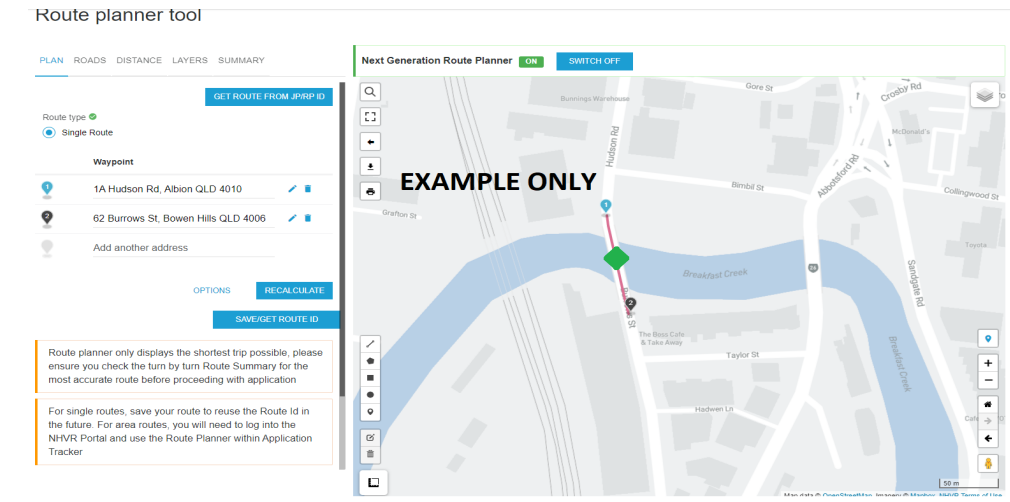

#### 9. Creating a new Route ID cont...

7. The waypoints can be adjusted by clicking-holding-anddragging the waypoint to your preferred location. After you are happy with your route, select 'SAVE/GET ROUTE ID' button.

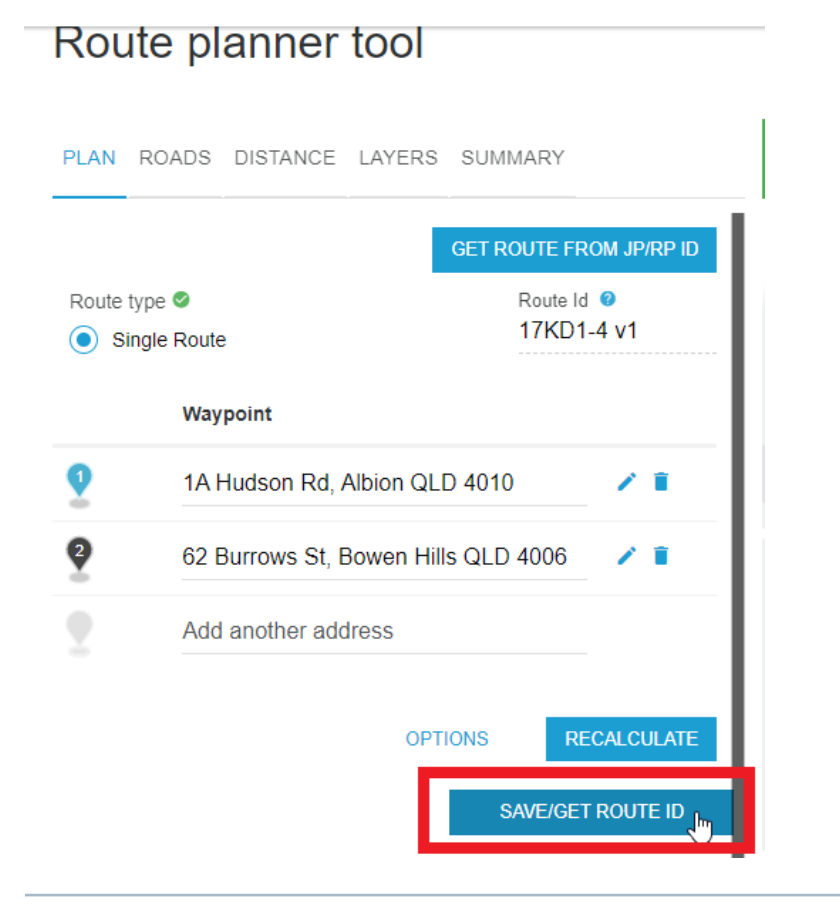

8. Your new Route Id will appear above. Copy this code.

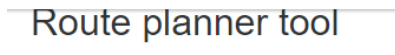

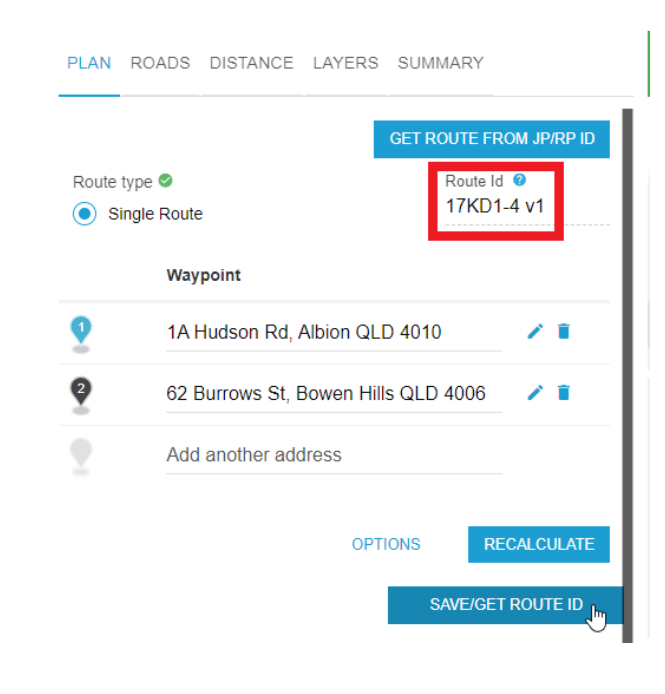

#### 9. Creating a new Route ID cont...

9. Navigate back to the Asset entry > 'Spatial Details' tab. Scroll 10. Paste Route Id into the field that appears. down and click the 'Add Route' button.

Routes that include this asset (required to Nominate for SLGAAP asset assessment) Please add routes (max 3) that are significant to this asset. Enter a valid Route Planner route ID, then select version from the list provided.

Add Route

Save Cancel

Please add routes (max 3) that are significant to this asset. Enter a valid Route Planner route ID, then select version from the list provided.

 Route Id

 17KD1-4 v1

 Add Route

 $\neg$ 

Routes that include this asset (required to Nominate for SLGAAP asset assessment)

#### **9. Adding Inspection Report**

#### **10.** Comments Tab

#### What is a valid Inspection Report?

An inspection to any of the state asset inspection manuals. These types of inspections are detailed inspections where every element is inspected and systematically given a condition rating (1-4) and all major defects are systematically logged and described using a supplied template/format.

A Level 2 inspection is preferred, however, please upload a Level 1 if that is all that is available.

In terms of currency, an inspection needs to have been undertaken within the current inspection cycle for a structure. The recommended intervals between inspections are documented in state manuals and can vary from jurisdiction to jurisdiction and often based on the condition that the structure was in during the previous inspection.

As a guide:

- Concrete: No more than 5 years since last inspection
- Steel: No more than 3 years since last inspection
- Timber: No more than 2-3 years since the last inspection

If completing the comments tab and you are experiencing a 'saving error', please upload comments as a word document.

### **11. Nominate for SLGAAP asset assessment**

## Manage Asset

| Asset Details              | Span Details | Spatial Details | Attachments | Comments        | Review              |   |
|----------------------------|--------------|-----------------|-------------|-----------------|---------------------|---|
| Asset Deta                 | ils          |                 | Asset N     | omination       |                     |   |
| O Draft   Active  Archived |              | red             | Nom         | ninate for SLGA | AP asset assessment | F |

The 'Nominate for SLGAAP asset assessment' button will not display until all mandatory data fields are complete.

#### **Start Survey**

#### 11. Start survey and complete questions regarding your asset nomination (5 questions)

1.

Thank you for your interest in the Strategic Asset Assessment Project (SLGAAP). Please complete the following questions about your asset to finalise your nomination.

START

#### 2.

A dependency is any asset on the same route that may impact heavy vehicles using the asset being nominated.

Is there a dependency with any other asset/s you are nominating for assessment in SLGAAP?

O Yes

#### 3.

Is the asset on an approved network? (Select all that apply)

 No, not on an approved network

 Oversize and/or Overmass (OSOM)

 Special Purpose Vehicle (SPV)

 B-Double

 Road Train

 Higher Mass Limit (HML)

 Performance Based Standards (PBS)

List the current/ potential vehicles that would use this asset. View classes of vehicles here. (Select all that apply).

|                                                              | No restriction -<br>currently using<br>the asset | Restricted - by<br>dimension/<br>envelope | Restricted - by<br>mass | Restricted -<br>poor condition | Future usage<br>requirements<br>(eg. higher<br>productivity<br>vehicles) |
|--------------------------------------------------------------|--------------------------------------------------|-------------------------------------------|-------------------------|--------------------------------|--------------------------------------------------------------------------|
| Class 1 - Oversize/ Overmass (OSOM)                          | 0                                                | 0                                         | 0                       | 0                              | 0                                                                        |
| Class 1 - Special Purpose Vehicles (SPV)                     | 0                                                | 0                                         | 0                       | 0                              | 0                                                                        |
| Class 1 - Agricultural (AG)                                  | 0                                                | 0                                         | 0                       | 0                              | 0                                                                        |
| Class 2 - B-double                                           | 0                                                | 0                                         | 0                       | 0                              | 0                                                                        |
| Class 2 - B-double Higher Mass Limits (HML)                  | 0                                                | 0                                         | 0                       | 0                              | 0                                                                        |
| Class 2 - Road Train                                         | 0                                                | 0                                         | 0                       | 0                              | 0                                                                        |
| Class 2 - Road Train Higher Mass Limits (HML)                | 0                                                | 0                                         | 0                       | 0                              | 0                                                                        |
| Class 2 - Prime and semi-trailer Higher Mass Limits<br>(HML) | 0                                                | 0                                         | 0                       | 0                              | 0                                                                        |
| Class 2 - Controlled Access Bus (CAB)                        | 0                                                | 0                                         | 0                       | 0                              | 0                                                                        |
| Performance Based Standards (PBS)                            | 0                                                | 0                                         | 0                       | 0                              | 0                                                                        |
| Class 3 (Miscellaneous)                                      | 0                                                | 0                                         | 0                       | 0                              | 0                                                                        |
|                                                              |                                                  |                                           |                         |                                |                                                                          |

5.

4.

Thank you for providing additional information to support your asset nomination. Please close this screen to return to the related asset page.

RM Asset Ic

Test

#### **12. End Nomination Process**

Assets > Manage Asset Manage Asset Asset Details Span Details Spatial Details Attachments Comments Review Asset Details Road Manager Enter name Asset Status Control Comments Review Asset Status Asset Status Asset Name Asset Name Asset Name Asset Name Asset Name Asset Name Asset Status Asset Type Bridge Asset Status Asset Status Asset Name Asset Name Asset Status Asset Status Asset Name Asset Name Asset Name Asset Status Asset Status Asset Status Asset Status Asset Name Asset Name

Road Name

Skyring Tce

The asset nomination can be resubmitted until the 8 June 2022 when nominations close.

If you require any support in completing the nominations: Contact the Help Centre : 13 NHVR (13 64 87) Email the SLGAAP Team : roadassetproject@nhvr.gov.au